| DocuSign Envelope ID: FB69A284-374D-481D-99AC-FF7C0FD4E27E |                                                                     |
|------------------------------------------------------------|---------------------------------------------------------------------|
|                                                            |                                                                     |
|                                                            |                                                                     |
|                                                            |                                                                     |
|                                                            |                                                                     |
|                                                            |                                                                     |
|                                                            | ECONOLITE ASC/2 2070                                                |
|                                                            | $\frac{\text{EUNULITE ASU/3-2070}}{OVEDLAD DEGODAMMINO DETATI$      |
|                                                            | OVERLAP PROGRAMMING DETAIL                                          |
|                                                            | (program controller as snown)                                       |
| 1                                                          | . From Main Menu select 2. CONTROLLER                               |
| 2                                                          | • From CONTROLLER Submenu select 2. VEHICLE OVERLAPS                |
|                                                            |                                                                     |
|                                                            | OVERLAP A                                                           |
|                                                            | Select TMG VEH OVLP [A] and 'PPLT FYA'                              |
|                                                            | TMG VEH OVLP[A] TYPE:PPLT FYA                                       |
|                                                            | PROTECTED LEFT TURN PHASE 1                                         |
|                                                            | OPPOSING THROUGH PHASE 2                                            |
|                                                            | FLASHING ARROW OUTPUTCH9 ISOLATE                                    |
|                                                            | DELAY START OF: FYAO.O CLEARANCEO.O<br>ACTION PLAN SF BIT DISABLE O |
|                                                            | Toggle Twice                                                        |
|                                                            | OVERLAP C                                                           |
|                                                            | Select TMG VEH OVLP [C] and 'PPLT FYA'                              |
|                                                            | TMG VEH OVLP[C] TYPE:PPLT FYA                                       |
|                                                            | PROTECTED LEFT TURN PHASE 5<br>OPPOSING THROUGH PHASE 6             |
|                                                            | FLASHING ARROW OUTPUTCH11 ISOLATE                                   |
|                                                            | DELAY START OF: FYAO.O CLEARANCEO.O<br>ACTION PLAN SF BIT DISABLE   |
|                                                            | Toggle 4 Times                                                      |
|                                                            | OVERLAP G                                                           |
|                                                            | Select TMG VEH OVLP [G] and 'NORMAL'                                |
|                                                            | TMG VEH OVLP[G] TYPE:NORMAL                                         |
|                                                            | INCLUDED X X                                                        |
|                                                            | LAG GRN 0.1 YEL 5.2 RED 1.1                                         |
|                                                            | END PROGRAMMING                                                     |
|                                                            |                                                                     |
|                                                            |                                                                     |
|                                                            |                                                                     |
| C                                                          |                                                                     |

## ECONOLITE ASC/3-2070 LOAD SWITCH ASSIGNMENT DETAIL

## (program controller as shown)

To assign load switch S4 as OLG, program LD SWITCH 3 as OVLP '7', TYPE '0' as shown below.

1. From Main Menu select | 1. CONFIGURATION

2. From CONFIGURATION Submenu select 3. LOAD SW ASSIGN

|               | LD | SWITCH<br>Phase | ASSI | GN<br>D 1 | [ MN | ЛТК | ١G | ———F |     | 4   |
|---------------|----|-----------------|------|-----------|------|-----|----|------|-----|-----|
|               |    | /OVLP           | TYPE | R         | Y    | G   | D  | PWR  | AUT | TGR |
|               | 1  | 1               | V    | •         | •    | •   | +  | А    | R   | Х   |
|               | 2  | 2               | V    | •         | •    | •   | +  | А    | Y   | •   |
| $\rightarrow$ | 3  | 7               | 0    | •         | •    | •   | +  | А    | R   | Х   |
|               | 4  | 4               | V    | •         | •    | •   | +  | А    | R   | •   |
|               | 5  | 5               | V    | •         | •    | •   | _  | А    | R   | •   |
|               | 6  | 6               | V    | •         | •    | •   | —  | А    | Y   | Х   |
|               | 7  | 7               | V    | •         | •    | •   | —  | А    | R   | Х   |
|               | 8  | 8               | V    | •         | •    | •   | —  | А    | R   | Х   |
|               | 9  | 1               | 0    | •         | •    | •   | +  | А    | R   | Х   |
|               | 10 | 2               | 0    | •         | •    | •   | +  | А    | R   | Х   |
|               | 11 | 3               | 0    | •         | •    | •   | _  | А    | R   | •   |
|               | 12 | 4               | 0    | •         | •    | •   | —  | А    | R   | •   |
|               | 13 | 2               | Ρ    | •         | •    | •   | +  | А    | •   | •   |
|               | 14 | 4               | Ρ    | •         | •    | •   | _  | А    | •   | •   |
|               | 15 | 6               | Ρ    | •         | •    | •   | +  | А    | •   | •   |
|               | 16 | 8               | Ρ    | •         | •    | •   | —  | А    | •   | •   |
|               |    |                 |      |           |      |     |    |      |     |     |

## ECONOLITE ASC/3-2070 CONTROLLER SEQUENCE PROGRAMMING DETAIL

(program controller as shown)

| 1. | From Main Menu  | select [1. CONFIGURATION]                                                                                                    |                                                                                                    |         |
|----|-----------------|----------------------------------------------------------------------------------------------------|----------------------------------------------------------------------------------------------------|---------|
| 2. | From CONFIGURAT | ION Submenu select 1. CONTROLLER SEQ                                                                                                    |                                                                                                    |         |
| 3. | From CONTROLLER | SEQUENCE Submenu select 1. PHASE RING SEQUEN                                                                                                    | ICE AND ASSIGNMENT                                                                                                    |         |
|    |                 | CONTROLLER SEQUENCE [ 1]<br>SEQUENCE COMMANDS . HW ALT SEQ ENA. NO.<br>01 02 03 04 05 06 07 08 09 10 11 12 13 14 15 16<br>BC-B - B - B - F - F - F - F - F - F - F<br>R1-01 02 03 04 10<br>R2-05 06<br>R3 |                                                                                                    | Sig     |
|    |                 |                                                                                                    | PLANS PREPARED BY :                                                                                                    | ELECT   |
|    |                 |                                                                                                    |                                                                                                    | P.      |
|    |                 |                                                                                                    |                                                                                                    |         |
|    |                 |                                                                                                    | RUMMEL, KLEPPER & KAHL, LLP<br>900 RIDGEFIELD DRIVE SUITE 350<br>RALEIGH, NORTH CAROLINA 27609–3960<br>NC LICENSE NO. F–0112 • (919) 878–9560 | 750 N.C |

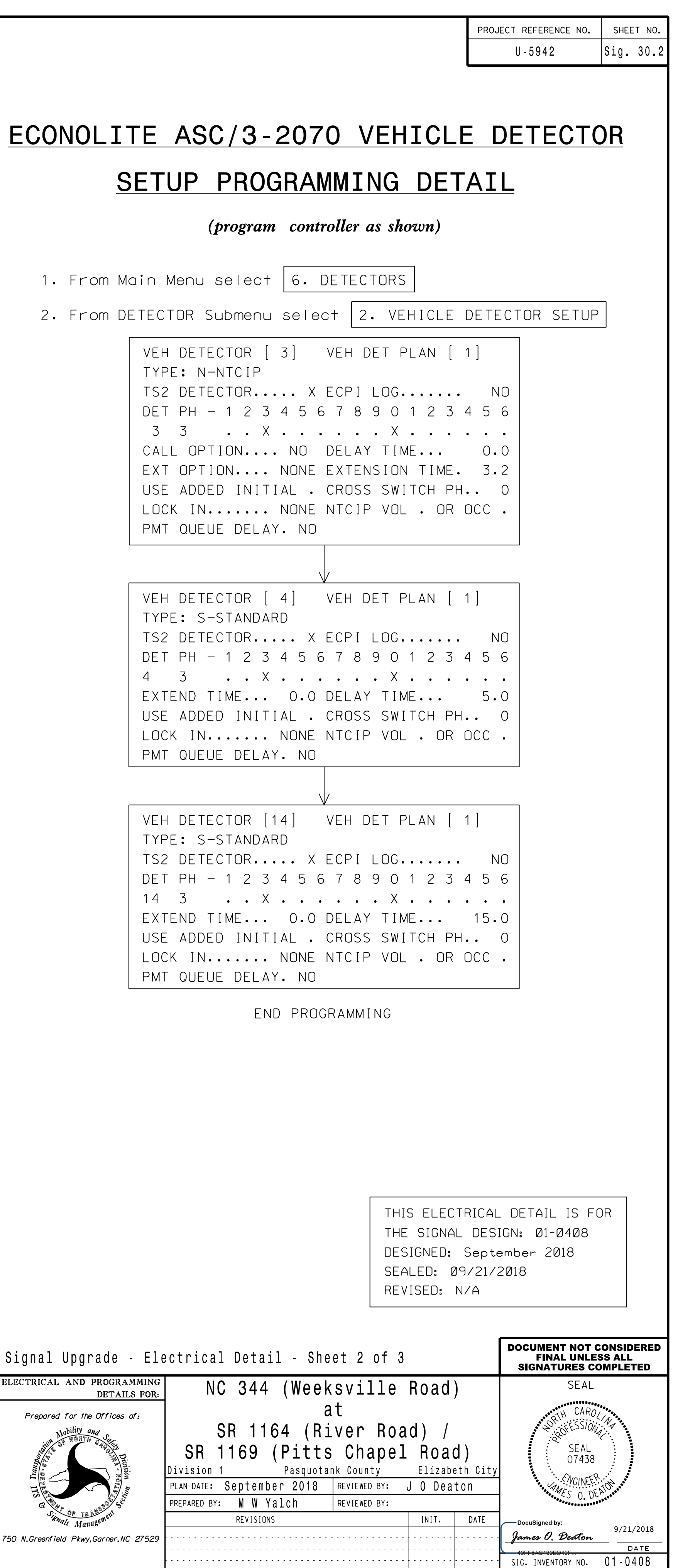